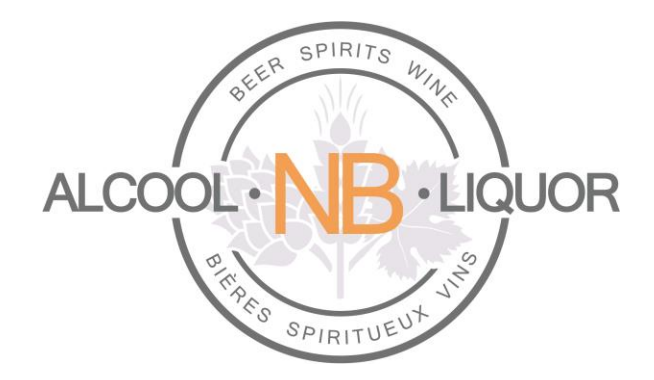

# **Online Ordering Platform**

# For Licensees

Author:ANBL 2.0 project TeamCreated:March 30, 2016Last Updated:March 15, 2018Version:1.3

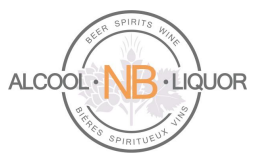

### Table of Contents

| ntroduction                                                      | 3    |
|------------------------------------------------------------------|------|
| _og In and Log Out                                               | 4    |
| Navigating The Home Page                                         | 6    |
| ICENSEE ORDER Type: Corporate Store Pickup                       | 7    |
| ICENSEE ORDER Type: Keg Oder Directly Delivered To Your Location | . 14 |
| KEG PRODUCTS Available To Licensees                              | . 20 |
| Re-Ordering Products                                             | . 22 |
| General Information                                              | . 26 |
| Support                                                          | . 27 |

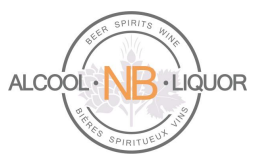

#### Introduction

This document describes the steps for Licensees to place orders using ANBL's online ordering platform. Orders can be created and input any time of day from any location, using the Username & Password provided as sign-on information.

Licensees can place these types of orders:

- 1. Beer Keg delivered directly from brewery to their location (including Micro-breweries)
- 2. ANBL Corporate Store Pickup

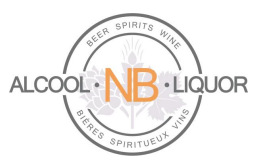

#### Log In and Log Out

#### To Log into k-ecommerce:

- 1. Access k-ecommerce web site: https://orders-commandes.anbl.com
- 2. Click on the "Connect here" icon and select the "Open a Session" option from the drop down menu.

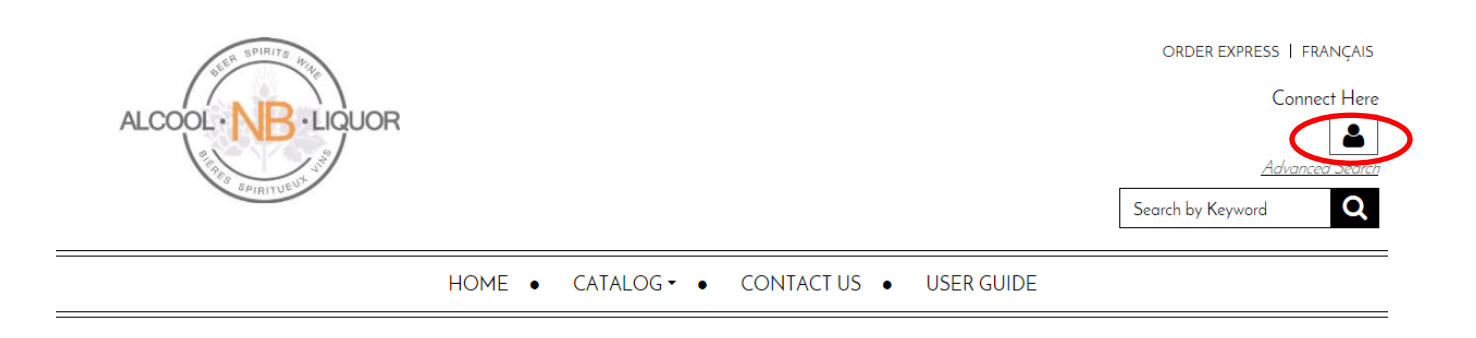

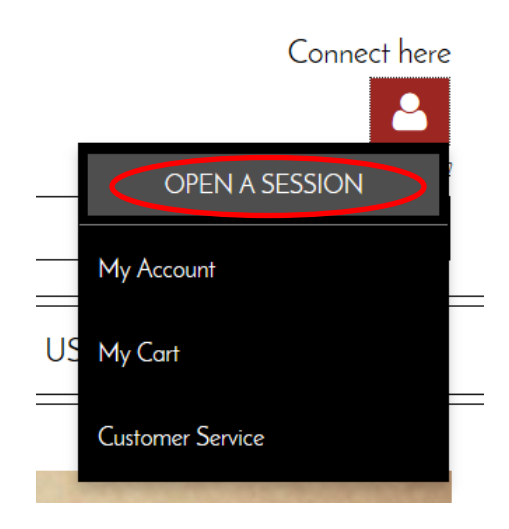

3. Enter Username and Password and click the LOGIN button. Username & Password information will be provided by an email inviting users to access the online ordering application. The email inviting the user to join the online ordering application will include a temporary password. Using this temporary password, the user will log into k-ecommerce for the first time. Once connected, a permanent password will need to be entered by the user.

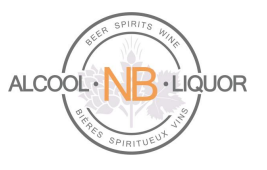

#### **RETURNING CUSTOMER?**

| Username : |                      |
|------------|----------------------|
| Password : | Password             |
|            | Remember my Username |
|            |                      |

#### Log out of k-ecommerce:

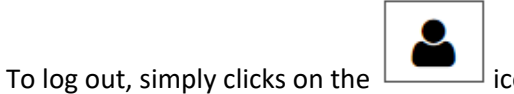

 $^{
m ox}$  icon and selects "Close your session" from the list.

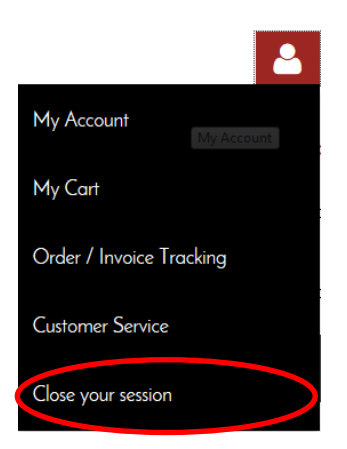

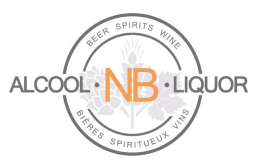

#### Navigating The Home Page

#### Select your language of choice:

After the user logs into the system the first time, they can set the session to their language of choice:

On the user's home page they can select English or Français from the top menu bar, changing the language of choice <u>for this session</u>.

ORDER EXPRESS | FRANÇAIS

| Hello N | 1onica, |
|---------|---------|
| 2       | \$      |

To make it a more permanent change, access the "My Profile" section located in the bottom of the home page:

- **About ANBL** ANBL.com E-Flyer User Guide Contact Us
- Account and Orders My Account Keg Products My Orders/Invoices My Shopping Cart My Profile My Purchase Lists

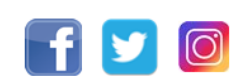

The system will open the "My Profile" page where the user can select their language of choice. Changing the "Communication language" in this page will make it permanent, and the user will not be required to change to their preferred language of choice each time they log into the system.

| Monica Brewer Company Email Garden Terrace Dining Room and Centennial Cafe & Gifts monica.brewer@anbl.com thone Ext Fax (506) 962-2662 | le                                              |      | Last name              |
|----------------------------------------------------------------------------------------------------|-------------------------------------------------|------|------------------------|
| Company Email Garden Terrace Dining Room and Centennial Cafe & Gifts monica.brewer@anbl.cor Phone Ext Fax (506) 962-2662               |                                                 |      | Brewer                 |
| Garden Tenzee Dining Room and Centennial Cafe & Gifts     monica_brewe@anbl.cor       Phone     Ext       Fax     (\$0.6) 962-2662     | у                                               |      | Email                  |
| Phone Ext Fax                                                                                                    | Terrace Dining Room and Centennial Cafe & Gifts |      | monica.brewer@anbl.com |
| (506) 962-2662                                                                                                    |                                                 | E .  | Γ.                     |
|                                                                                                    |                                                 | E VE | Fax                    |
|                                                                                                    | 62-2662                                         |      |                        |
| Type of confirmation and billing emails Communication language                                                                         | 62-2662                                         |      |                        |

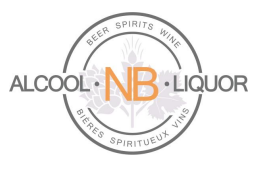

#### LICENSEE ORDER Type: Corporate Store Pickup

To place an order for Corporate Store Pickup the user must select the proper order type. (If the user is already logged into their account they can simply select "Change Order Type" from the top right of their page.)

| ORDER TYPE<br>Licensee - Select order types                                                                                                    |
|----------------------------------------------------------------------------------------------------|
| Hi Barry Hughes, what type of order do you wish to fullfil?<br>O Beer, keg order directly delivered to your location<br>Corporate Store Pickup |
| 040 - Fredericton - De                                                                                                    |
| OK CANCEL                                                                                                    |

When "Corporate Store Pickup" is chosen by clicking on the radio button right left to its name, the system will display the Licensee's ANBL Parent Store by default in the drop-down list of stores. Note that a different liquor store may be selected as long as the Licensee is willing and able to pick up the products from that specific store. In this case, make sure to contat that liquor store to advise your intention to order from them and state the date they can expect the stock to be picked up. Once the user clicks "OK", he/she will have access to the products available for purchase from the selected ANBL retail outlet. Once the order submitted, Licensee will arrange pick up from the selected store.

There are different ways users can start creating an order:

1. At the top of the web page the user will see the standard search, where they can search for a product by item description, UPC Code or Item Number:

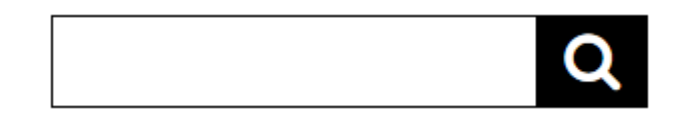

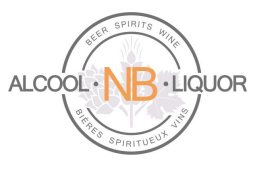

2. There is also an Advanced Search option:

| ADVANCED SEARCH                                      |             |                       |   |
|------------------------------------------------------|-------------|-----------------------|---|
| KEYWORDS                                             |             | CRITERIA<br>All words | • |
| SEARCH IN                                            |             |                       |   |
| ☑ Code (Product code, supplier code, UPC code, etc.) | Description | Category              |   |
| Product category<br>All                              | SEADCH      |                       |   |

3. Or the user can search using the Catalog search option:

| CATALOG                                 |                                    |
|-----------------------------------------|------------------------------------|
|                                         |                                    |
| Subcategories: Show   Hide              |                                    |
| - Beer                                  | - Spirits                          |
| • Ale                                   | = Brandy                           |
| • Hybrid                                | • Gin                              |
| • Lager                                 | • Liqueurs                         |
| - Non Liquor                            | <ul> <li>Premixed</li> </ul>       |
| • Barware                               | • Rum                              |
| <ul> <li>Branded Merchandise</li> </ul> | • Tequila                          |
| • Giftbags                              | - Vodka                            |
| • Glassware                             | • Whisky                           |
| <ul> <li>Other Beverages</li> </ul>     | - Wine                             |
| - Ciders                                | • Aperitif                         |
| • Coolers                               | • Dessert                          |
|                                         | <ul> <li>Fortified</li> </ul>      |
|                                         | <ul> <li>Fruit Wine/Mea</li> </ul> |
|                                         | • Red Table                        |
|                                         | • Rose Table                       |
|                                         | <ul> <li>Sparkling</li> </ul>      |
|                                         | • White Table                      |

ANBL K-eCommerce Online Ordering Platform

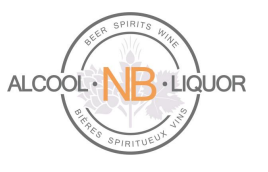

As the user searches for products the system will return results of the search as shown below:

### SEARCH RESULTS

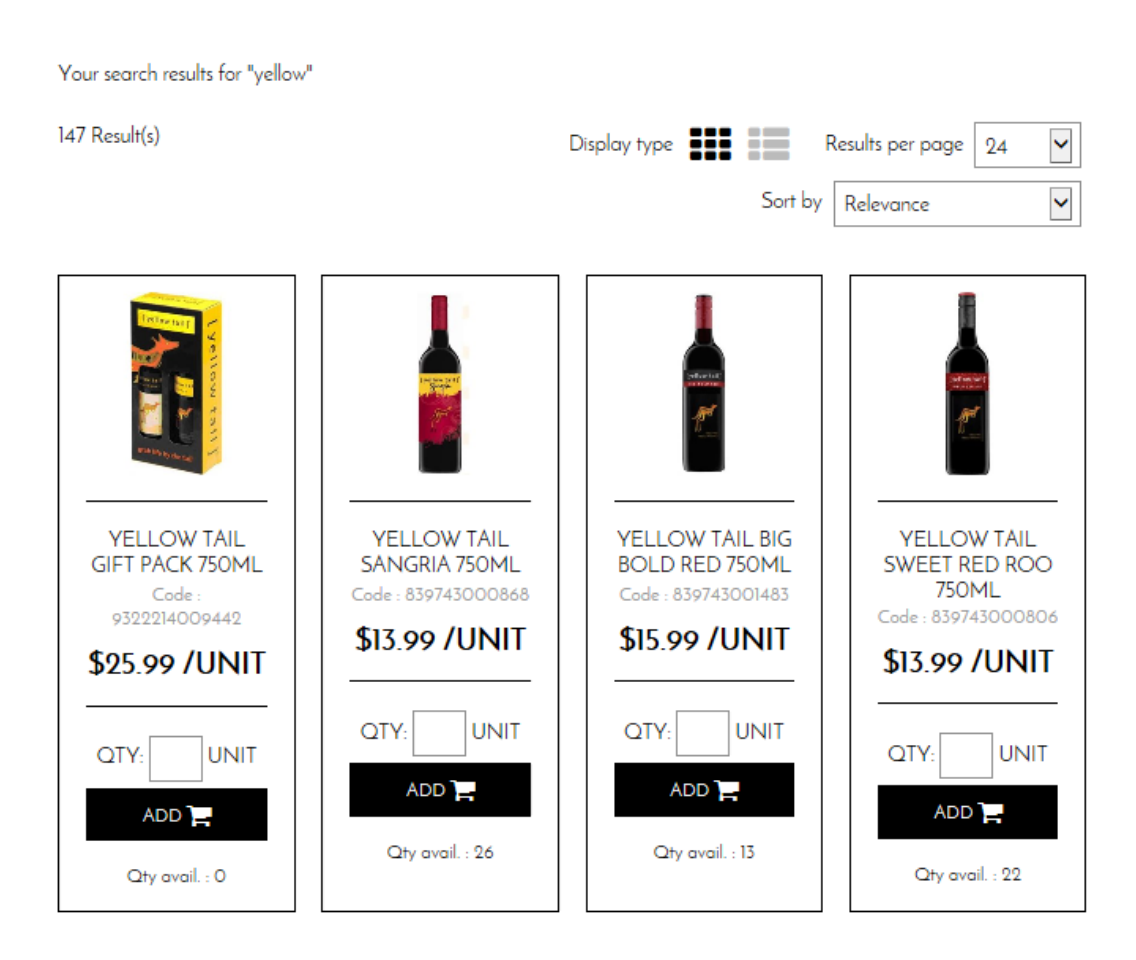

The "Qty avail" at the bottom of each product is the quantity available in the store you selected to order from earlier in this process(e.g. in this example store 036 – East Point Saint John). To view the Qty available in other stores, click <u>Change order type</u> and select another store from the store drop-down list.

When the user locates the specific product they would like to order, the user will input an order quantity in the

"QTY:" field and click on the button below the product image or/and description. This will add the product to the users cart.

As products are being added to the cart the user can, at any point, review products selected and added to their shopping cart by clicking on the following rectangle bar found towards the middle top part of the screen.

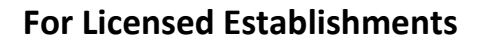

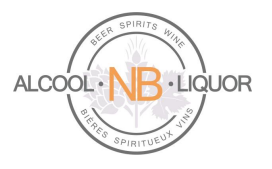

Store Pick Up Order (2) 🏼 🚬

Once the user has selected items to purchase the system will sum the number of different products in the cart and the result will display in the top task bar. By clicking on the summary shopping cart the user will have the option to "Modify My Cart" or "Place the Order".

| MY | CART - QUICK ORDER                                                         |        |                    |   |                                     |   |         |                                   | ×                              |
|----|----------------------------------------------------------------------------|--------|--------------------|---|-------------------------------------|---|---------|-----------------------------------|--------------------------------|
|    | Fernandes White Star 11<br>\$32.56<br>Yellow Tail Sangria 750ml<br>\$12.20 | 1<br>3 | \$36.99<br>\$41.56 | 2 | Yellow Tail Gift Pack 75<br>\$22.65 | 1 | \$25.99 | Subtotal<br>MODIFY I<br>PLACE THE | \$104.54<br>MY CART<br>ORDER È |

If the user selects "Modify My Cart" a summary of the products in the cart will display where the user can make modifications to the current selections. By clicking on the "-" or "+" sign the user can increase or decrease order quantities for each product previously entered on their cart. Clicking on the "**x**" will allow the user to delete that particular line item from the order; the system will then ask "Are you sure you want to remove this product?" with a yes/no option for the user to select. From this point, click on UPDATE SHOPPING CART, ensuring that all adjustments get saved to the cart.

|       | CONTINUE SHOPPING                                      | UPDATE SHOPPING | 5 CART  |   | PLACE THE ORDER 🃜 |          |
|-------|--------------------------------------------------------|-----------------|---------|---|-------------------|----------|
|       | FERNANDES WHITE STAR 1140ML<br>075496051157<br>\$32.56 | • 1 •           | \$32.56 | × | TOTALS            |          |
|       |                                                        |                 |         |   | Subtotal          | \$91.81  |
| ADD ( |                                                        |                 |         |   | Bottle Deposit    | \$1.20   |
|       | YELLOW TAIL GIFT PACK 750ML                            | - J +           | \$22.65 | × | HST on Sales      | \$11.93  |
|       | \$22.65                                                |                 |         |   | Total             | \$104.94 |
| ADD ( | COMMENT                                                |                 |         |   | PLACE THE ORDER   | F        |
|       | YELLOW TAIL SANGRIA 750ML<br>839743000868<br>\$12.20   | - 3 +           | \$36.60 | × |                   |          |
| ADD   | COMMENT                                                |                 |         |   |                   |          |

ANBL K-eCommerce Online Ordering Platform

ANBL Confidential. Not intended for public distribution.

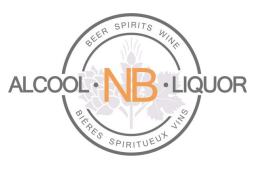

From this window the user can select "Continue Shopping", "Update Shopping Cart" or "Place the Order". If the user is satisfied with the order they can select "PLACE THE ORDER" which will bring the user to the "Place Your Order" window. Here the user can review their billing information, shipping information, shipping method, provide instructions for the ANBL store staff, review the order and then confirm the order.

The Shipping Information will indicate which ANBL Corporate outlet location the order will be available for pickup.

#### PLACE YOUR ORDER

| BILLING INFORMATION                             |                        |             |
|-------------------------------------------------|------------------------|-------------|
| *Email                                          | *Address               | *Phone Ext. |
|                                                 |                        |             |
| Title                                           |                        | Fax         |
| - 9                                             | Chr.                   |             |
| *First Name                                     |                        |             |
|                                                 | *Country               |             |
| *Last Name                                      | Canada 🛛               |             |
|                                                 | *Province / State      |             |
| Company                                         | New Baustwick          |             |
|                                                 | *Zip/Postal Code       |             |
|                                                 | seger - Soltal Seconds |             |
|                                                 |                        |             |
|                                                 |                        |             |
| SHIPPING INFORMATION                            |                        |             |
| Description                                     | First Name             |             |
| Saint John - East Point                         |                        |             |
| Address                                         | Last Name              |             |
| ANBL - Store # 036                              |                        |             |
| 40 East Point Way                               | Company                |             |
| City                                            |                        |             |
| Saint John                                      | Phone Ext.             |             |
| Country                                         | (506) 633-3944         |             |
| Canada                                          | Eax                    |             |
| Province / State                                | (506) 649.4480         |             |
| New Brunswick                                   | (100) 0474400          |             |
| Zip/Postal Code                                 |                        |             |
| E2J OH5                                         |                        |             |
|                                                 |                        |             |
|                                                 |                        |             |
| SHIPPING METHOD                                 |                        |             |
| Complete your shipping information to calculate | shipping charges.      |             |
|                                                 |                        |             |
| ORDER INFORMATION                               |                        |             |
| Shipping instructions                           |                        |             |
|                                                 |                        |             |
| ]                                               |                        |             |

#### ANBL K-eCommerce Online Ordering Platform

ANBL Confidential. Not intended for public distribution.

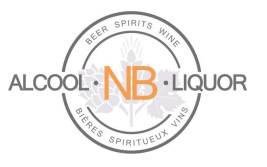

| REVIEW ORDER    | R                                                         |                                       |                                     |            |
|-----------------|-----------------------------------------------------------|---------------------------------------|-------------------------------------|------------|
|                 | Description                                               | Quantity                              | Price                               | Subtotal   |
| Carter a        | Wine Bog - Bicycle #2780<br>Product Code : 876718027802   | 100                                   | \$1.70/UNIT                         | \$170.00   |
|                 | Yellow Tail Sangria 750ml<br>Product Code : 839743000868  | 100                                   | \$12.25/UNIT                        | \$1,225.00 |
|                 | Fernandes White Star 750ml<br>Product Code : 075496051140 | 96                                    | \$22.25/UNIT                        | \$2,136.00 |
| MODIFY MY ORDER |                                                           |                                       | Subtotal                            | \$3,531.00 |
|                 | •                                                         |                                       | Bottle Deposit                      | \$39.20    |
|                 |                                                           |                                       | HST on Sales                        | \$529.65   |
|                 |                                                           |                                       | Total                               | \$4,099.85 |
|                 |                                                           |                                       |                                     |            |
| PAYMENT INFO    | ORMATION                                                  |                                       |                                     |            |
| Credit Card     | Sh                                                        | red Credit Card                       |                                     |            |
|                 | [                                                         | /isa(42*******4242) Manage Saved Cred | it Cards                            |            |
|                 |                                                           | VISA Credit Card Type<br>Visa         | Card Number<br>42****************** |            |
|                 |                                                           | NTER A NEW CREDIT CARD                |                                     |            |
|                 | Cr                                                        | dit Card Address                      |                                     |            |
|                 |                                                           | Use my billing address                |                                     |            |
|                 | 0                                                         | Use another address                   |                                     |            |
|                 |                                                           |                                       |                                     |            |
|                 |                                                           |                                       |                                     |            |

- 00

The payment method of the k-eCommerce platform is Credit Card.

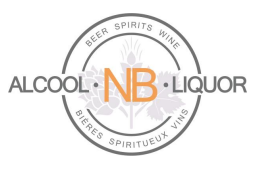

If no data is showing in the Payment Information section, simply click on the "Enter A New Credit Card" icon.

The system requests credit card information on the <u>first ever Store order being placed by each user</u>. Such card data will then be saved, in an encrypted format, within the user profile to be used in future store pickup orders.

| Credit Card :          | Name displayed on the card :          |
|------------------------|---------------------------------------|
| Visa 💌                 |                                       |
| Card number :          | Verification number :                 |
| 5 . C . 5 /            |                                       |
| Month Vear Vear Vear V | How to find your verification number? |

Press "Confirm" to save the Credit Card information, once the form completely filled out.

The user is now ready to finalize the order; click on

CONFIRM MY ORDER

to submit the order.

Please note that a pre-auhorization will be applied to the Credit Card at this point.

- 1) for ANBL corporate store pickup orders the Credit Card will be charged at the time of pickup.
- 2) For brewery direct delivery orders, the Credit Card will only receive the actual charge once the products leave the brewery for shipment to your establishment <u>and</u> ANBL has processed such invoice from the brewery.

When the user selects "Confirm My Order" the user will be provided with an on-screen message that their order has been successfully processed.

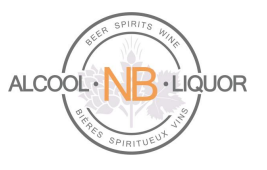

### YOUR ORDER HAS BEEN SUCCESSFULLY PROCESSED. THANK YOU FOR YOUR ORDER.

| Your web order number is: W128                                                                                               |
|----------------------------------------------------------------------------------------------------|
| Order date: Wednesday, March 30, 2016 : 1:08 PM                                                                              |
|                                                                                                    |
| You can click here to print your order confirmation for your records. You will also receive an order confirmation via email. |
| If you have any questions or comment, please let us know.                                                                    |
| To continue shopping, please click here.                                                                                     |
| The ANBL team                                                                                                    |

The user is provided with a web order number starting with the letter "W". Click on the web order number to view the details. An order confirmation will also be e-mailed to the user.

#### LICENSEE ORDER Type: Keg Oder Directly Delivered To Your Location

To place an order for Direct Delivery Keg products the user must select the proper order type. (If the user is already logged into their account they can simply select "Change Order Type" from the top right of the page.)

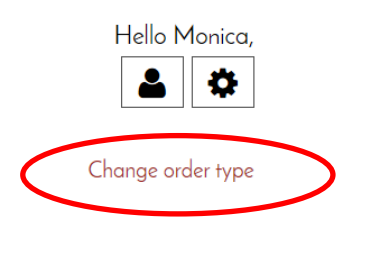

| ORDER TYPE<br>Licensee - Select order types                                                                                                    |
|----------------------------------------------------------------------------------------------------|
| Hi Frank Scott, what type of order do you wish to fullfil? Beer, keg order directly delivered to your location                                                                                                    |
| **** Breweries listed in light blue color may not deliver in your<br>area of the province; you must contact the brewery PRIOR to<br>placing your order to ensure delivery can take place! ****<br>Click on the ">" below next to the first brewery name to expand the list.<br>694671 NB Inc > |
| <ul> <li>Corporate Store Pickup</li> </ul>                                                                                                    |
| ОК                                                                                                    |

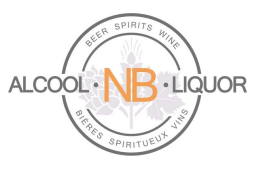

Once the user has selected **"Beer, keg order directly delivered to your location"** as the type of order to fullfil, the system will allow for a drop-down list to be expanded, containing all breweries delivering keg products within the province of New Brunswick. User must pay attention to the message **"\*\*\*\* Breweries appearing** in light blue color may not deliver in your area of the province; you must contact the brewery PRIOR to placing your order to ensure delivery can take place! **\*\*\***" as it is critical for proper delivery and invoicing.

If the brewery you wish to order from is not appearing in the drop-down list, you may refer to the section "Keg Products" towards the end of this document to find out if the product you wish to order is stocked at you local liquor store.

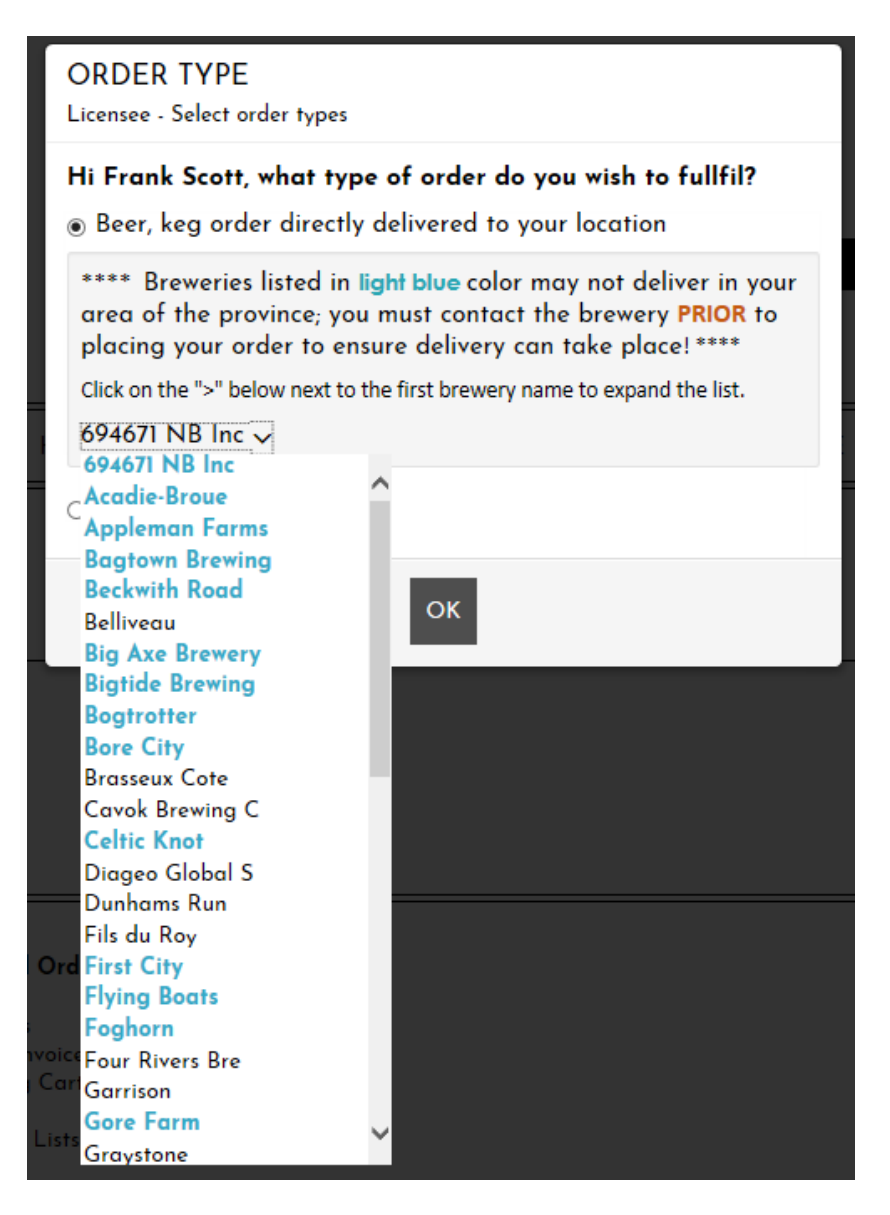

ANBL K-eCommerce Online Ordering Platform ANBL Confidential. Not intended for public distribution.

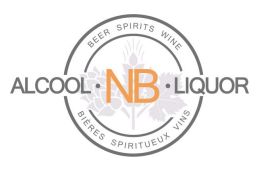

From the drop-down list, simply click the name of the brewery you wish to order from and press the "OK" button. The list of all kegs <u>associated to that specific brewery</u> will appear. Enter quantities you wish to order of specific items, add those to your cart, and complete the order as per normal practice.

As the user selects products to purchase, the system will sum the number of items which will then be displayed in the top task bar. By clicking on the summary shopping cart (as shown below) the user will have the option to "Modify My Cart" or "Place the Order".

|   |                                  |   |          | Direct Delivery – Keg (1) 🃜 |      |                |  |
|---|----------------------------------|---|----------|-----------------------------|------|----------------|--|
|   | MY CART · OWICK ORDER            |   |          |                             |      | ×              |  |
| - | TrailWay Seasonal 19<br>\$104.35 | 1 | \$120.00 |                             | Suba | IODIFY MY CART |  |
|   |                                  |   |          |                             | P    | LACE ORDER 🎢   |  |

If the user selects "Modify My Cart" a summary of the current order will display where the user can make modifications to the current selections. By clicking on the "-" or "+" sign the user can increase or decrease order quantities. By clicking on the " $\mathbf{x}$ " the user can delete that particular line item from the order, the system will ask "Are you sure you want to remove this product?" with a yes/no option for the user to select. Make sure to click on "Update Shopping Cart" if any modification took place.

From this window the user can select "Continue Shopping", "Update Shopping Cart" or "Place Order". When satisfied with the order, select "Place Order" to get to the "Place Your Order" window.

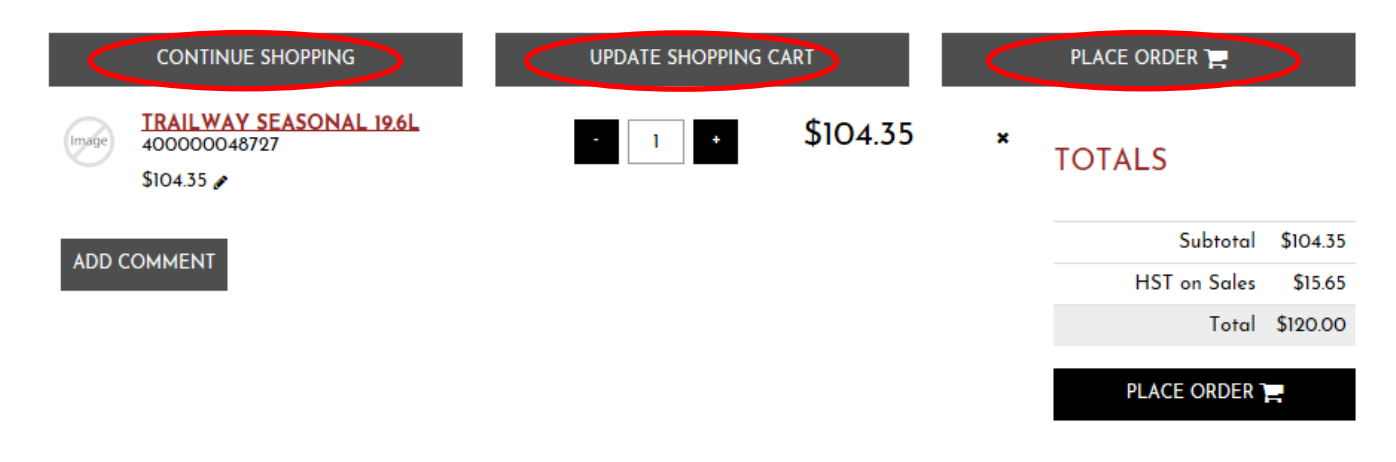

#### ANBL K-eCommerce Online Ordering Platform

ANBL Confidential. Not intended for public distribution.

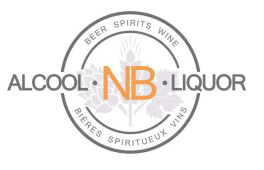

Here the user can review their billing information, shipping information, shipping method, review the order and then confirm the order.

#### PLACE YOUR ORDER

| 'Email                                                                                   | *Address          | *Phone                                              | Ext.                                         |
|------------------------------------------------------------------------------------------|-------------------|-----------------------------------------------------|----------------------------------------------|
| hughes_inc@hotmail.com                                                                   | 349 King Street   | (506) 454-7474                                      |                                              |
| Title                                                                                    | 349 KING ST.      | Fax                                                 |                                              |
| - 🖌                                                                                      | 'City             |                                                     |                                              |
| 'First Name                                                                              | Fredericton       |                                                     |                                              |
| Barry                                                                                    | *Country          |                                                     |                                              |
| 'Last Name                                                                               | Canada 🖌          |                                                     |                                              |
| Hughes                                                                                   | *Province / State |                                                     |                                              |
| Company                                                                                  | New Brunswick     |                                                     |                                              |
| Dolan's Pub                                                                              | *Zip/Postal Code  |                                                     |                                              |
|                                                                                          | E3B 1E4           |                                                     |                                              |
| SHIPPING METHOD  Direct Delivery  ORDER INFORMATION Shipping instructions                |                   |                                                     |                                              |
| REVIEW ORDER                                                                             |                   |                                                     |                                              |
|                                                                                          |                   |                                                     |                                              |
| Description                                                                              | Quantity          | Price                                               | Subtotal                                     |
| Description<br>TrailWay Seasonal 19.6L<br>Product Code : 400000048727                    | Quantity<br>1     | Price<br>\$104.35 /UNIT                             | Subtotal<br>\$104.35                         |
| Description<br>TrailWay Seasonal 19.6L<br>Product Code : 400000048727<br>MODIFY MY ORDER | Quantity<br>1     | Price<br>\$104.35 /UNIT<br>Subtotal                 | Subtotal<br>\$104.35<br>\$104.35             |
| Description<br>TrailWay Seasonal 19.6L<br>Product Code : 400000048727<br>MODIFY MY ORDER | Quantity<br>1     | Price<br>\$104.35 /UNIT<br>Subtotal<br>HST on Sales | Subtotal<br>\$104.35<br>\$104.33<br>\$104.33 |

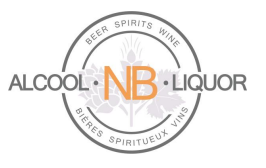

#### ORDER INFORMATION

Shipping instructions

#### **REVIEW ORDER**

|      | Description                                            | Quantity | Price          | Subtotal |
|------|--------------------------------------------------------|----------|----------------|----------|
|      | TrailWay Seasonal 19.6L<br>Product Code : 400000048727 | 1        | \$104.35 /UNIT | \$104.35 |
| MODI | FY MY ORDER                                            |          | Subtotal       | \$104.35 |
|      |                                                        |          | HST on Sales   | \$15.65  |
|      |                                                        |          | Total          | \$120.00 |

| PAYMENT INFORMATION |                                                                                                    |
|---------------------|----------------------------------------------------------------------------------------------------|
| ● Credit Card       | ENTER YOUR CREDIT CARD                                                                                                    |
|                     | Credit Card Address                                                                                                    |
|                     | Our set of the set of the set |
|                     | O Use my shipping address                                                                                                    |
|                     | ○ Use another address                                                                                                    |
|                     |                                                                                                    |
|                     |                                                                                                    |
|                     |                                                                                                    |
|                     | CONFIRM MY ORDER                                                                                                    |

At this point the user must provide credit card information (if not already set on the account), once all mandatory fields are populated the user can then confirm the order.

Selecting "Enter Your Credit Card" will display a form where the user must provide credit card information (if missing from the account). Once all mandatory fields populated, the user can confirm the order.

The system requests credit card information on the <u>first ever Keg order being placed by each user</u>. Such card data will then be saved, in an encrypted format, within the user profile for future references.

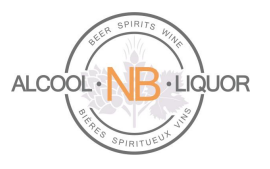

| Visa 💌                                 |                                       |
|----------------------------------------|---------------------------------------|
|                                        |                                       |
| Card number :                          | Verification number :                 |
| Expiration Date :<br>Month V Year V    | How to find your verification number? |
|                                        | John Smith 123                        |
| 🗹 Stara mu andit and information for t | VISA                                  |

When the user clicks on the user will be provided with a message that their order has been successfully processed.

## YOUR ORDER HAS BEEN SUCCESSFULLY PROCESSED. THANK YOU FOR YOUR ORDER.

| Your web order number is W128<br>Order date: Wednesday, March 30, 2016 : 1:08 PM                                             |
|----------------------------------------------------------------------------------------------------|
| You can click here to print your order confirmation for your records. You will also receive an order confirmation via email. |
| If you have any questions or comments, please let us know.                                                                   |
| To continue shopping, please click here.                                                                                     |
| The ANBL team                                                                                                    |

The user is provided with a web order number, that the user can click on to view the details. An order confirmation will also be e-mailed to the user.

ANBL Confidential. Not intended for public distribution.

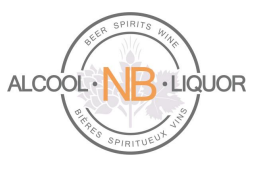

Please note that <u>a pre-authorization</u> amount will be applied to the Credit Card at this point, for the total \$ value of the order.

- 1) for ANBL corporate store pickup orders the Credit Card will be charged at the time of pickup.
- 2) For brewery direct delivery orders, the Credit Card will only receive the actual charge once the products leave the brewery for shipment to your establishment and ANBL receives the invoice for the shipment.

#### **KEG PRODUCTS Available To Licensees**

You are encouraged to take advantage of the information available to you on our webstore. The footer area of each web page provides access to valuable data.

A document you may want to review is the "Keg Products", which lists all the breweries, along with the kegs produced by each.

About ANBL ANBL.com E-Flyer User Guide Contact Us Account and Orders My Account Keg Products My Orders/Invoices My Shopping Cart My Profile My Purchase Lists

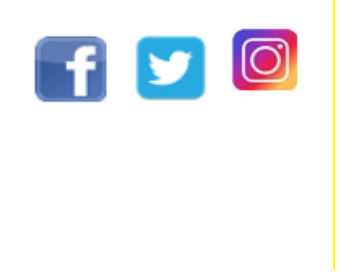

Clicking on the "Keg Products" link will allow you to view the document containing all active Keg products, along with their respective brewery name.

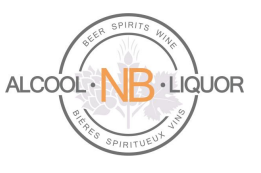

Column "A" in the first example highlighted in yellow below shows the Vender/Brewery name "Acadie-Broue Inc." producing the keg "Acadie-Broue La Benaise 18L" as indicated on the second column. All Vendor\_Check\_Name displaying "ANBL" are referring to the keg products brewed out of New Brunswick, which are stocked at ANBL stores. Those particular products must be ordered under <u>Corporate Store Pickup</u> type of order (in the screenshot, "Stella Artois Lager 30L").

<u>Special Order Kegs</u>: If the keg product you wish to order is not listed in this document, and the product is brewed out of New Brunswick, send an e-mail to the address <u>SpecialOrdering@anbl.com</u> and someone will be happy to assist you with your request.

|    | Α                        | В                                                         | С           | D            |
|----|--------------------------|-----------------------------------------------------------|-------------|--------------|
| 1  | Date Last Updated: Jan.  | 11, 2018                                                  |             |              |
| 2  | Dernière mise-à-jour: le | 11 Janvier 2018                                           |             |              |
| 3  |                          |                                                           |             |              |
| 4  | Vendor_Check_Name        | ItemDescription                                           | ItemNumbe 🔻 | UPC 🔽        |
| 5  | 694671 NB Inc            | Sparkling Cascade Blonde 19.5L                            | 30473       | 445000098013 |
| 5  | Acadie-Broue Inc.        | Acadie-Broue Kiebitz Coti 18L                             | 21338       | 400000018782 |
| 7  | Acadie-Broue Inc.        | Acadie-Broue La Benaise 18L                               | 21339       | 400000018799 |
| 3  | Acadie-Broue Inc.        | Acadie-Broue La Bringue 18L                               | 21041       | 40000015453  |
| Э  | Acadie-Broue Inc.        | Acadie-Broue Picasse Porter 18L                           | 21686       | 40000022352  |
| .0 | Acadie-Broue Inc.        | Acadie-Broue Seasonal 18L                                 | 27397       | 494200098019 |
| .1 | Acadie-Broue Inc.        | Acadie-Broue Tintamarre 18L                               | 20167       | 40000006857  |
| .2 | Acadie-Broue Inc.        | Acadie-Broue Valdrague Weizen 18L                         | 22994       | 400000037301 |
| .3 | Appleman Farms Ltd       | AppleMan Farms Twisted Apple Cider 20L                    | 28893       | 464100098013 |
| .4 | ANBL                     | Stella Artois Lager 30L                                   | 14928       | 400004928681 |
| .5 | Bagtown Brewing Compa    | a Bagtown Brewing Crown Vic 20L                           | 30203       | 485900098010 |
| .6 | Bagtown Brewing Compa    | Bagtown Brewing SubtleTea 20L                             | 30202       | 485800098011 |
| .7 | Bagtown Brewing Compa    | a Bagtown Brewing Wobbly Duck 20L                         | 28532       | 462100098019 |
| .8 | Bagtown Brewing Compa    | Bagtown Brewing Wobbly Duck 50L                           | 28536       | 462200098018 |
| .9 | Beckwith Road Brewing    | Beckwith Road Boston George North American Pale Ale 19.5L | 26945       | 400000084312 |
| !0 | Beckwith Road Brewing    | Beckwith Road Red Lantern American Amber Ale 19.5L        | 26946       | 400000085517 |
| !1 | Beckwith Road Brewing    | Beckwith Road Seasonal 2 19.5L                            | 28842       | 426000098012 |
| 2  | Beckwith Road Brewing    | Beckwith Road Upland American Brown Ale 19.6L             | 27093       | 400000085425 |
| !3 | Big Axe Brewery, Bistro, | I Big Axe Berry Sour 20L                                  | 29573       | 472200098017 |
| !4 | Big Axe Brewery, Bistro, | Big Axe Blonde Ale 19.5L                                  | 24409       | 400000045603 |
| !5 | Big Axe Brewery, Bistro, | Big Axe Chanterelle Cream Ale 19.5L                       | 23566       | 40000038469  |
| !6 | Big Axe Brewery, Bistro, | Big Axe Double Bit IPA 19.5L                              | 23565       | 40000038452  |
| !7 | Big Axe Brewery, Bistro, | I Big Axe Lizzy Borden Red Ale 19.5L                      | 23751       | 400000049038 |
| 8  | Big Axe Brewery, Bistro, | Big Axe Shakesbeer Chocolate Oatmeal Stout 19.5L          | 23750       | 400000049021 |
| 9  | Big Axe Brewery, Bistro, | Big Axe Specialty Ale 19.5L                               | 24358       | 40000045313  |
| 0  | Big Axe Brewery, Bistro, | Big Axe Wrath of Putin DIPA 19.5L                         | 24801       | 40000046600  |
| 1  | Bigtide Brewing Co       | Big Tide Brewing Company - Rotating Seasonal 20L          | 25292       | 40000061139  |
| 12 | Bore City Brewing Inc    | Rore City Brewing Seasonal 19                             | 25552       | 40000079349  |

#### ANBL K-eCommerce Online Ordering Platform

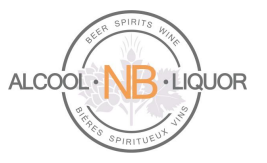

#### **Re-Ordering Products**

There are 2 ways to quickly re-order products:

- Order Again
- Order Express

#### **Order Again**

To quickly place an order for products you have already ordered in the past and for which an order exists in your k-ecommerce account, click "Change order type" and <u>make sure you select the correct order type</u> If keg, select the specific brewery producing such product, if stocked at store, simply select "Corporate Store Pickup".

| ORDER TYPE<br>Licensee - Select order types                                                                                                    |  |
|----------------------------------------------------------------------------------------------------|--|
| Hi Barry Hughes, what type of order do you wish to fullfil?<br>Beer, keg order directly delivered to your location                                                                              |  |
| **** Breweries listed in light blue color may not deliver in your area of the province; you must contact the brewery <b>PRIOR</b> to placing your order to ensure delivery can take place! **** |  |
| Click on the ">" below next to the first brewery name to expand the list.                                                                                                    |  |
| 694671 NB Inc >                                                                                                    |  |
| O Corporate Store Pickup                                                                                                    |  |
| ок                                                                                                    |  |

Navigate to the Order / Invoice Tracking page by selecting the option under the

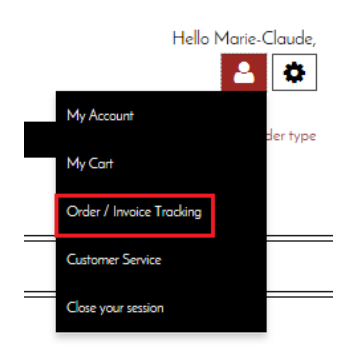

icon.

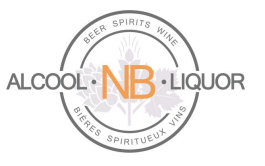

The Order / Invoice tracking page allows you to see and track past orders and view invoices.

#### **ORDER / INVOICE TRACKING**

| MY ORDERS MY IN                                                                                                    |                                                                                                    |                                                                                                    | VOICES                                                                                                    |                                                                                                    |                                                                                                    |                         |    |
|----------------------------------------------------------------------------------------------------|----------------------------------------------------------------------------------------------------|----------------------------------------------------------------------------------------------------|----------------------------------------------------------------------------------------------------|----------------------------------------------------------------------------------------------------|----------------------------------------------------------------------------------------------------|-------------------------|----|
| earch by                                                                                                    |                                                                                                    |                                                                                                    |                                                                                                    |                                                                                                    |                                                                                                    |                         |    |
| Period Advar                                                                                                    | iced Search                                                                                                    |                                                                                                    |                                                                                                    |                                                                                                    |                                                                                                    |                         |    |
| earch by Period                                                                                                    |                                                                                                    |                                                                                                    | From                                                                                                    | To                                                                                                    |                                                                                                    |                         |    |
| 6 Months                                                                                                    |                                                                                                    | <b>~</b>                                                                                                    | 9/5/2017                                                                                                    | 3/5/2018                                                                                                    |                                                                                                    |                         |    |
| eference Numb                                                                                                    | er                                                                                                    |                                                                                                    |                                                                                                    |                                                                                                    |                                                                                                    |                         |    |
|                                                                                                    |                                                                                                    |                                                                                                    |                                                                                                    |                                                                                                    |                                                                                                    |                         |    |
| tatus                                                                                                    |                                                                                                    |                                                                                                    | View                                                                                                    |                                                                                                    |                                                                                                    |                         |    |
| All                                                                                                    |                                                                                                    | ~                                                                                                    | All Orders                                                                                                    |                                                                                                    |                                                                                                    |                         |    |
|                                                                                                    |                                                                                                    |                                                                                                    | SEARCH                                                                                                    |                                                                                                    |                                                                                                    |                         |    |
|                                                                                                    |                                                                                                    |                                                                                                    |                                                                                                    |                                                                                                    |                                                                                                    |                         |    |
| 53 Doculto                                                                                                    |                                                                                                    |                                                                                                    |                                                                                                    |                                                                                                    |                                                                                                    |                         |    |
|                                                                                                    |                                                                                                    |                                                                                                    |                                                                                                    |                                                                                                    | Result                                                                                                    | ts per Page 10          | ×  |
|                                                                                                    |                                                                                                    |                                                                                                    |                                                                                                    |                                                                                                    |                                                                                                    |                         |    |
| Order<br>Number                                                                                                    | Web Order<br>Number                                                                                                    | Status                                                                                                    | Order type                                                                                                    | Date +                                                                                                    | Total                                                                                                    | Purchase Orde<br>Number | er |
| Order<br>Number<br>ORD90092191                                                                                                    | Web Order<br>Number<br>W35172                                                                                                    | Status<br>Completed                                                                                                    | Order type<br>Direct delivery - Labatt Breweries of<br>Canada LP                                                                                                    | Date -<br>12/11/2017 12:00<br>AM                                                                                                    | Total<br>\$1,672.04                                                                                                    | Purchase Orde<br>Number | er |
| Order<br>Number<br>ORD90092191<br>ORD90092192                                                                                                    | Web Order<br>Number<br>W35172<br>W35173                                                                                                    | Status<br>Completed<br>Completed                                                                                                    | Order type<br>Direct delivery - Labatt Breweries of<br>Canada LP<br>Direct delivery - Moosehead Breweries<br>Limited                                                                                                    | Date -<br>12/11/2017 12:00<br>AM<br>12/11/2017 12:00<br>AM                                                                                                    | Total<br>\$1,672.04<br>\$646.30                                                                                                    | Purchase Orde<br>Number | er |
| Order<br>Number<br>ORD90092191<br>ORD90092192<br>ORD90092193                                                                                                    | Web Order<br>Number           W35172           W35173           W35174                                                                                                    | Status       Completed       Completed       Completed                                                                                                    | Order type<br>Direct delivery - Labatt Breweries of<br>Canada LP<br>Direct delivery - Moosehead Breweries<br>Limited<br>Direct delivery - Northampton Brewing<br>Company Ltd.                                                                                                    | Date -           12/11/2017         12:00           AM         12/11/2017         12:00           AM         12/11/2017         12:00           AM         12/11/2017         12:00                                                                                                    | Total<br>\$1,672.04<br>\$646.30<br>\$286.13                                                                                                    | Purchase Orde<br>Number | er |
| Order<br>Number           ORD90092191           ORD90092192           ORD90092193           ORD90092193           ORD90090921                                                                                                    | Web Order<br>Number           W35172           W35173           W35174           W34654                                                                                      | Status<br>Completed<br>Completed<br>Completed<br>Completed                                                                                                    | Order type<br>Direct delivery - Labatt Breweries of<br>Canada LP<br>Direct delivery - Moosehead Breweries<br>Limited<br>Direct delivery - Northampton Brewing<br>Company Ltd.<br>Store pickup - Fredericton - Devon<br>Park                                                                                                    | Date -           12/11/2017         12:00           AM         12/11/2017         12:00           12/11/2017         12:00           AM         12/11/2017         12:00           AM         12/11/2017         12:00           AM         12/11/2017         12:00           AM         12/11/2017         12:00                                                                                                    | Total<br>\$1,672.04<br>\$646.30<br>\$286.13<br>\$5,948.97                                                                                                    | Purchase Orde<br>Number | er |
| Order<br>Number           ORD90092191           ORD90092192           ORD90092193           ORD90092193           ORD900909219           ORD900909219                                                                                                    | Web Order<br>Number           W35172           W35173           W35174           W34654           W34667                                                                     | Status<br>Completed<br>Completed<br>Completed<br>Completed<br>Completed                                                                                                    | Order type<br>Direct delivery - Labatt Breweries of<br>Canada LP<br>Direct delivery - Moosehead Breweries<br>Limited<br>Direct delivery - Northampton Brewing<br>Company Ltd.<br>Store pickup - Fredericton - Devon<br>Park<br>Direct delivery - Labatt Breweries of<br>Canada LP                                                                                                    | Date -           12/11/2017         12:00           AM         12/11/2017         12:00           12/11/2017         12:00           AM         12/11/2017         12:00           AM         12/11/2017         12:00           AM         12/11/2017         12:00           AM         12/12/017         12:00           AM         12/12/017         12:00           AM         12/12/017         12:00           AM         12/12/017         12:00                                                                                                    | Total           \$1,672.04           \$646.30           \$286.13           \$5,948.97           \$1,898.01                                                                             | Purchase Orde<br>Number | er |
| Order<br>Number           ORD90092191           ORD90092192           ORD90092193           ORD90092193           ORD90090921           ORD90090921           ORD90090976           ORD90090978                                                                                                    | Web Order<br>Number           W35172           W35173           W35174           W34654           W34667           W34668                                                    | Status<br>Completed<br>Completed<br>Completed<br>Completed<br>Completed<br>Completed                                                                                                   | Order type<br>Direct delivery - Labatt Breweries of<br>Canada LP<br>Direct delivery - Moosehead Breweries<br>Limited<br>Direct delivery - Northampton Brewing<br>Company Ltd.<br>Store pickup - Fredericton - Devon<br>Park<br>Direct delivery - Labatt Breweries of<br>Canada LP<br>Direct delivery - Graystone Brewing                                                                                                    | Date -           12/11/2017         12:00           AM         12/11/2017         12:00           12/11/2017         12:00           AM         12/11/2017         12:00           12/11/2017         12:00         AM           12/11/2017         12:00         AM           12/4/2017         12:00         AM           12/4/2017         12:00         AM           12/4/2017         12:00         AM                                                                                                    | Total           \$1,672.04           \$646.30           \$286.13           \$5,948.97           \$1,898.01           \$267.40                                                          | Purchase Orde<br>Number | er |
| Order<br>Number           ORD90092191           ORD90092192           ORD90092193           ORD900909219           ORD9009090976           ORD900909778           ORD900909799                                                                                                    | Web Order<br>Number           W35172           W35173           W35174           W34654           W34667           W34668           W34669                                   | Status<br>Completed<br>Completed<br>Completed<br>Completed<br>Completed<br>Completed<br>Completed                                                                                      | Order type         Direct delivery - Labatt Breweries of         Canada LP         Direct delivery - Moosehead Breweries         Limited         Direct delivery - Northampton Brewing         Company Ltd.         Store pickup - Fredericton - Devon         Park         Direct delivery - Labatt Breweries of         Canada LP         Direct delivery - Graystone Brewing         Direct delivery - Moosehead Breweries                                                                                                    | Date -           12/11/2017         12:00           AM         12/11/2017         12:00           12/11/2017         12:00           AM         12/11/2017         12:00           12/11/2017         12:00           AM         12/4/2017         12:00           12/4/2017         12:00           AM         12/4/2017         12:00           AM         12/4/2017         12:00           AM         12/4/2017         12:00           AM         12/4/2017         12:00           AM         12/4/2017         12:00           AM         12:00         AM                               | Total           \$1,672.04           \$646.30           \$286.13           \$5,948.97           \$1,898.01           \$267.40           \$651.79                                       | Purchase Orde           | er |
| Order<br>Number           ORD90092191           ORD90092192           ORD90092193           ORD90090921           ORD9009090976           ORD900909778           ORD900909798           ORD9009097981                                                                                                    | Web Order<br>Number           W35172           W35173           W35174           W34654           W34667           W34668           W34669           W34670                  | Status       Completed       Completed       Completed       Completed       Completed       Completed       Completed       Completed       Completed       Completed       Completed | Order type<br>Direct delivery - Labatt Breweries of<br>Canada LP<br>Direct delivery - Moosehead Breweries<br>Limited<br>Direct delivery - Northampton Brewing<br>Company Ltd.<br>Store pickup - Fredericton - Devon<br>Park<br>Direct delivery - Labatt Breweries of<br>Canada LP<br>Direct delivery - Caystone Brewing<br>Direct delivery - Moosehead Breweries<br>Limited                                                                                                    | Date -           12/11/2017         12:00           AM         12/11/2017         12:00           12/11/2017         12:00           AM         12:01/1         12:00           12/11/2017         12:00         12:01           12/11/2017         12:00         AM           12/4/2017         12:00         AM           12/4/2017         12:00         AM           12/4/2017         12:00         AM           12/4/2017         12:00         AM           12/4/2017         12:00         AM           12/4/2017         12:00         AM                                              | Total<br>\$1,672.04<br>\$646.30<br>\$286.13<br>\$5,948.97<br>\$1,898.01<br>\$267.40<br>\$651.79<br>\$286.13                                                                            | Purchase Orde           | er |
| Order<br>Number           ORD90092191           ORD90092192           ORD90092193           ORD90090921           ORD90090921           ORD90090976           ORD90090978           ORD90090979           ORD90090981           ORD90090978           ORD90090978           ORD90090978           ORD90090978 | Web Order<br>Number           W35172           W35173           W35174           W34654           W34667           W34668           W34669           W34670           W34284 | Status<br>Completed<br>Completed<br>Completed<br>Completed<br>Completed<br>Completed<br>Completed<br>Completed                                                                         | Order type         Direct delivery - Labatt Breweries of         Canada LP         Direct delivery - Moosehead Breweries         Direct delivery - Northampton Brewing         Company Ltd.         Store pickup - Fredericton - Devon         Park         Direct delivery - Labatt Breweries of         Canada LP         Direct delivery - Craystone Brewing         Direct delivery - Graystone Brewing         Direct delivery - Northampton Brewing         Direct delivery - Northampton Brewing         Direct delivery - Northampton Brewing         Store pickup - Fredericton - Devon         Park | Date -           12/11/2017         12:00           AM         12/01/2017         12:00           12/11/2017         12:00           AM         12/01/2017         12:00           12/11/2017         12:00         AM           12/11/2017         12:00         AM           12/4/2017         12:00         AM           12/4/2017         12:00         AM           12/4/2017         12:00         AM           12/4/2017         12:00         AM           12/4/2017         12:00         AM           12/4/2017         12:00         AM           12/4/2017         12:00         AM | Total           \$1,672.04           \$646.30           \$286.13           \$5,948.97           \$1,898.01           \$267.40           \$651.79           \$286.13           \$266.13 | Purchase Order          | er |

To order again from a past order simply select the Web order number. This will open the Order page where you can review past order details.

#### ANBL K-eCommerce Online Ordering Platform

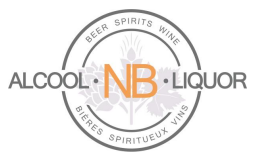

#### ORDER TRACKING

#### ←BACK TO ORDERS TRACKING

#### ORDER DETAILS

| Order Number     | ORD90103416                 |
|------------------|-----------------------------|
| Web Order Number | W40089                      |
| Invoice Number   | INV00129392                 |
| Order Date       | 2/26/2018 12:00 AM          |
| Order type       | Direct delivery - MOOSEHEAD |
| Order Status     | Completed                   |

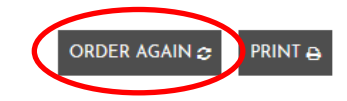

Click on "Order Again" to create a new order based on the one you selected from the Orders List. The following message will appear.

| I ARE YOU SURE THAT THE TYPE OF ORDER YOU WANT TO ORDER AGAIN IS | OFT | YPE "CORPORATE STORE PICKUP", CLICK "NO" TO SELECT A DIFFERENT ORDER TYPE. |
|------------------------------------------------------------------|-----|----------------------------------------------------------------------------|
|                                                                  |     |                                                                            |
|                                                                  | YES | O NO                                                                       |
|                                                                  |     |                                                                            |

If you have selected the correct order type (in this example MOOSEHEAD) click Yes. If you click No you will be returned to the order page where you can select another order type.

The new order will include all items and quantities from the previous order. You can update the quantities, add or remove items from the shopping cart.

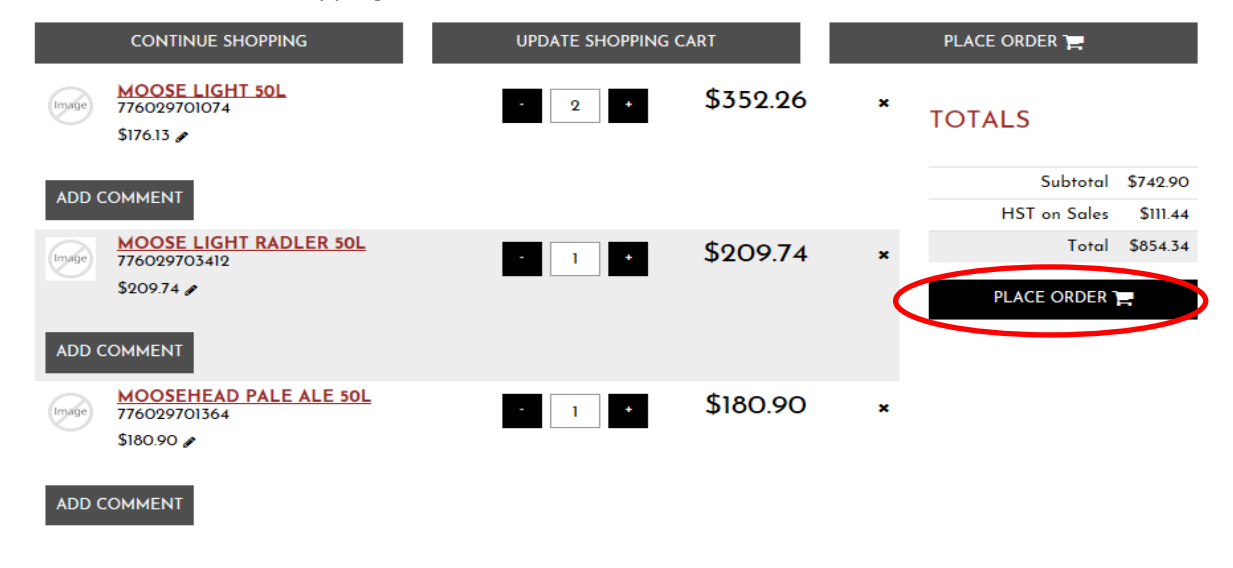

#### ANBL K-eCommerce Online Ordering Platform

ANBL Confidential. Not intended for public distribution.

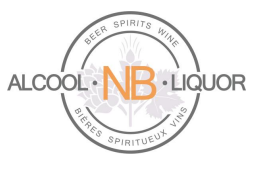

Click "Place the order" and follow the same process as normal while submitting this new order.

#### **Order Express**

Order Express is a service which allows you to import an order from an Excel spreadsheet. To access click the Order Express link in the top right corner.

|             |                            |            |                       | ORDER EXPRESS             | ٩Ç |
|-------------|----------------------------|------------|-----------------------|---------------------------|----|
| ORDE        | ER EXPR                    | RESS       |                       |                           |    |
| HOW TO      | O COPY/PAST                | E A PRODUC | T LIST                | UPLOAD A LIST OF PRODUCTS |    |
| urchase ord | er number :                |            |                       | SAVE                      |    |
|             | EMENTARY                   | ' AND SUB  | STITUTE PRODUCTS      | PRICE PER QUANTITY        |    |
|             | Code                       | Qty UOM    | Description           | Note Price Subtotal       |    |
|             | 8033765186612              | 1 UNIT     | Asio Otus Rosso 750mi | Add \$17.99               | -  |
| ►           |                            |            |                       |                           |    |
|             |                            |            |                       |                           |    |
|             |                            |            |                       |                           |    |
|             |                            |            |                       |                           | 1  |
|             |                            |            |                       |                           |    |
|             |                            |            |                       |                           | 1  |
| Del Remo    | we an order line<br>a note |            |                       | Subtotal: \$17.           | 99 |

ANBL K-eCommerce Online Ordering Platform

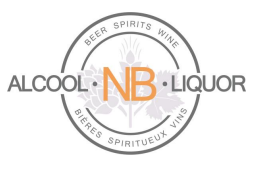

To copy/paste a product list select

HOW TO COPY/PASTE A PRODUCT LIST

UPLOAD A LIST OF PRODUCTS

To upload a list of products from a .csv file select

Select How to make an upload file? for detailed instructions on how to create the file.

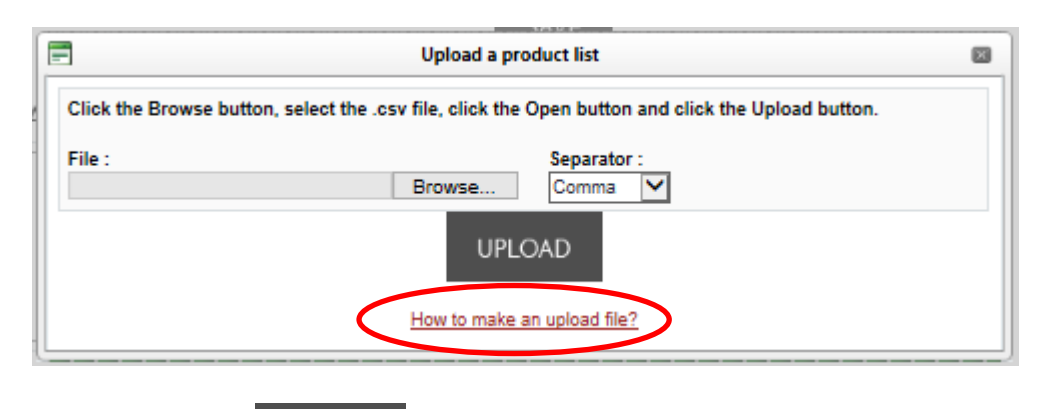

Select the .csv file and click

to upload the file.

You can also manually add items to the list. To do so Enter the UPC of the product in the Code field (e.g. 8033765186612) and the Qty to be ordered (e.g. 1).

Click Place the Order and follow the same process as normal to submit this order.

UPLOAD

#### **General Information**

You are encouraged to take advantage of the information available to you on our web page. This area provides access to valuable data which could make your life easier

About ANBL ANBL.com E-Flyer User Guide Contact Us Account and Orders My Account Keg Products My Orders/Invoices My Shopping Cart My Profile My Purchase Lists

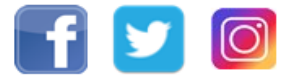

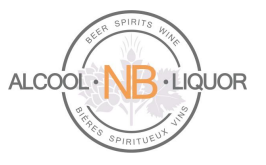

#### Support

If you need assistance, please contact our ANBL Service Desk (506) 452-6409 or <u>ServiceDesk@anbl.com</u> from Monday to Friday, 8:15am until 4:30pm.

For assistance from breweries, please contact the brewery directly :

- Labatt : Telephone : 1-866-666-6057 / Fax : 1-877-332-3021
- Moosehead : Telephone : (506) 635-4490 (Angela)
- Molson : Telephone : (506) 389-4376 (Krista) / (506) 389-4375 (Lisa)